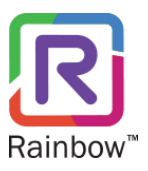

# RAINBOW CLASSROOM PROVISIONING-MOODLE LINKS INSTALL GUIDE

# Rainbow Classroom (Moodle Links Install Guide) Edition 1

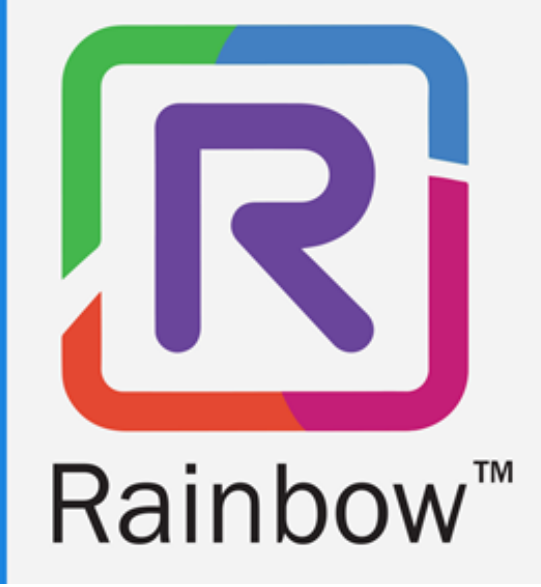

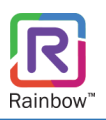

### Legal notice

Alcatel-Lucent, ALE International and the Alcatel-Lucent logo are trademarks of ALE International. All other trademarks are the property of their respective owners. The information presented is subject to change without notice. ALE International assumes no responsibility for inaccuracies contained herein.

Copyright © 2021 ALE International - All rights reserved.

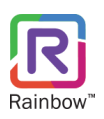

# Index

| 1 | Do   | ocument History        | 4  |
|---|------|------------------------|----|
| 2 | Inti | troduction             | 5  |
|   | 2.1  | Overview – The Product | 5  |
|   | 2.2  | Overview – The Guide   | 5  |
| 3 | Pre  | e Requisite            | 6  |
| 4 | Inst | stallation             | 7  |
| 5 | Арј  | oplication Interface   | 10 |

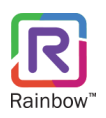

# 1 Document History

| Edition | Date       | Changes / Comments / Details                                                                            |
|---------|------------|----------------------------------------------------------------------------------------------------|
| 01      | 12/08/2021 | Initial installation guide for the 'Rainbow Classroom Provisioning – Moodle Links' desktop application. |

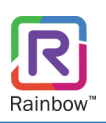

# 2 Introduction

### 2.1 Overview - The Product

Rainbow Classroom is a SaaS (Software as a Service) solution that offers powerful collaboration and learning tools for education and training institutes. It enhances and provides a deep integration with industry leading Learning Management Systems (LMS) that works via LTI (Learning Tools Interoperability) protocol.

Enhanced integration with LMS enables education institutes to leverage new collaboration methods without having to spend energy on changing their existing LMS solutions. Rainbow Classroom has a range of collaboration features for better management of classroom sessions. These features include:

- Centralised administration
- Dashboard for live and upcoming classroom sessions
- KPIs and attendance module
- School and teacher level classroom configuration controls
- Audio and video conferencing
- Screen-share for both students and teachers
- Course content sharing
- Classroom sessions recording
- Online and offline whiteboards
- Rooms for offline collaboration between students and breakout rooms for in-call collaboration

More information on the live classroom features that enrich the attendee experience can be found in the Rainbow Classroom user guide.

#### 2.2 Overview - The Guide

This document explains the installation steps of 'Rainbow Classroom Provisioning – Moodle Links' application. Please read and follow the instructions carefully. This guide expects the user to be an organisation admin who can add access links of Rainbow Classroom in a bulk manner for Moodle courses via installing this application.

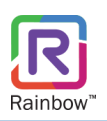

# 3 Pre Requisite

**IIMPORTANT!!** When installing this application, *Microsoft .NET Framework 4.8* must be installed on your system. Failing to do this may prevent the application from being installed correctly.

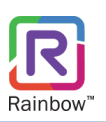

### 4 Installation

To install 'Rainbow Classroom provisioning – Moodle Links' desktop application in your system, follow the steps below:

**Note:** Please note that an organisation admin can download the installation.msi file of 'Rainbow Classroom Provisioning - Moodle Links' application from the Rainbow Classroom Administration. For more details, please see 'Rainbow Classroom for Organisation Admin (Moodle)' documentation.

- 1. Ensure that the pre-requisite is installed on the system. Once you have downloaded the .msi file, run it in order to install the application.
- 2. You may see a User Account Control window; click Yes, as shown below.

| User Account Control                                                                          | ×  |  |  |  |
|-----------------------------------------------------------------------------------------------|----|--|--|--|
| Do you want to allow this app from an<br>unknown publisher to make changes to your<br>device? |    |  |  |  |
| Rainbow Classroom Provisioning - Moodle Links.msi                                             |    |  |  |  |
| Publisher: Unknown<br>File origin: Hard drive on this computer                                |    |  |  |  |
| Show more details                                                                             |    |  |  |  |
| Yes                                                                                           | No |  |  |  |
|                                                                                               |    |  |  |  |

Screenshot - User Account Control

3. Read the information on the screen carefully. Once read, click **Next**, as shown below.

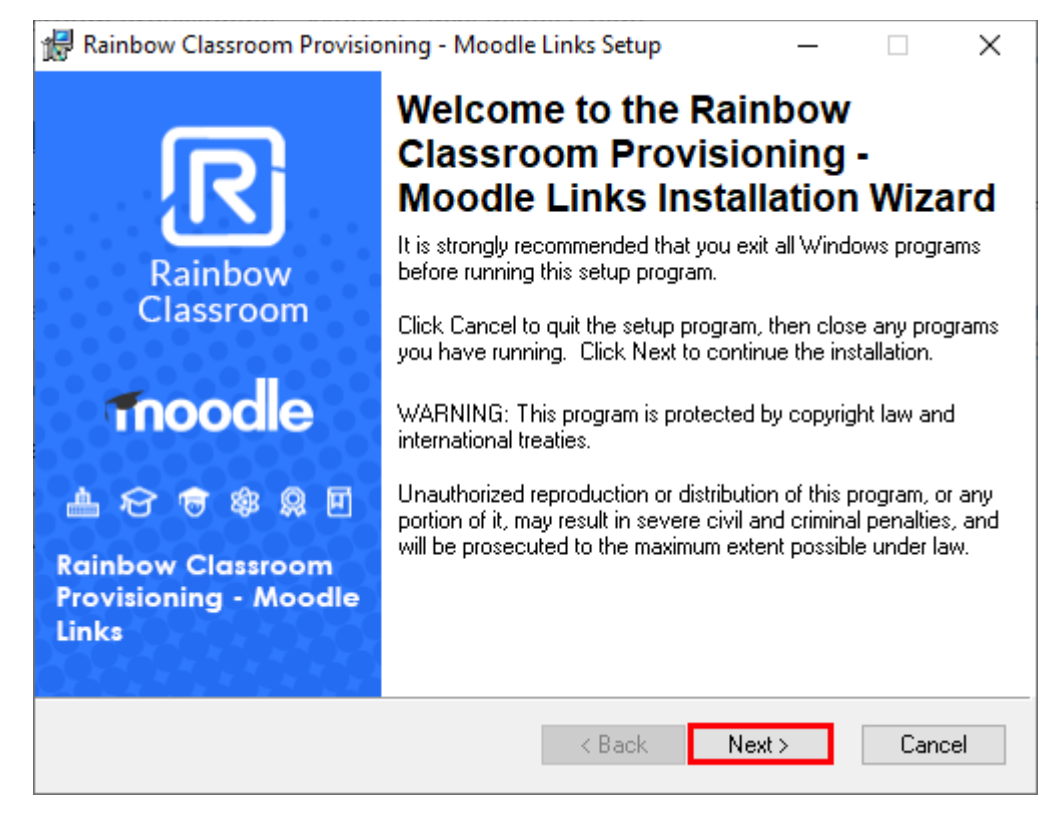

#### Screenshot-Welcome Window

4. The program is asking you to browse for a suitable directory for this application. If you have no preference, accept the default and click **Next**, as shown below.

| 🎼 Ra    | inbow Classroom Provisioning - Moodle Links Setup                                                                                                    | _       |         | ×       |  |  |  |
|---------|----------------------------------------------------------------------------------------------------|---------|---------|---------|--|--|--|
| Des     | ination Folder                                                                                                    |         |         |         |  |  |  |
| Se      | lect a folder where the application will be installed.                                                                                                    |         |         |         |  |  |  |
|         |                                                                                                    |         |         | Rainbow |  |  |  |
|         | The Wise Installation Wizard will install the files for Rainbow Classroom<br>Moodle Links in the following folder.                                                                                                    | Provisi | oning - |         |  |  |  |
|         | To install into a different folder, click the Browse button, and select another folder.<br>You can choose not to install Rainbow Classroom Provisioning - Moodle Links by<br>clicking Cancel to exit the Wise Installation Wizard. |         |         |         |  |  |  |
|         | Destination Folder                                                                                                    |         |         |         |  |  |  |
|         | C:\Program Files (x86)\Alcatel-Lucent Enterprise\Rainbow Cl\                                                                                                    |         |         |         |  |  |  |
| Wise Ir | stallation Wizard (R)<br>< Back Next :                                                                                                    | >       | Ca      | ncel    |  |  |  |
|         |                                                                                                    |         |         |         |  |  |  |

Screenshot- Request for folder selection

- 5. All the choices and options you have made for the application, are now being implemented.
  - A progress bar will appear, while the application is being installed, as shown below.

| Rainbow          | Classroom Pro     | ovisioning - M    | oodle Links Set | up – | - 🗆 X    |
|------------------|-------------------|-------------------|-----------------|------|----------|
| Updating \$      | System            |                   |                 |      | 6        |
| The featu        | ires you selected | d are currently b | eing installed. |      | Rainbow* |
|                  | Writing system r  | egistry values    |                 |      |          |
|                  |                   |                   |                 |      |          |
|                  |                   |                   |                 |      |          |
|                  |                   |                   |                 |      |          |
|                  |                   |                   |                 |      |          |
|                  |                   |                   |                 |      |          |
|                  |                   |                   |                 |      |          |
| Wise Installatio | on Wizard (R) —   |                   |                 | 6    | Cancel   |

#### Screenshot- Updating system

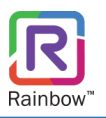

6. Your application has been successfully installed when you see this screen. Click Finish, as shown below.

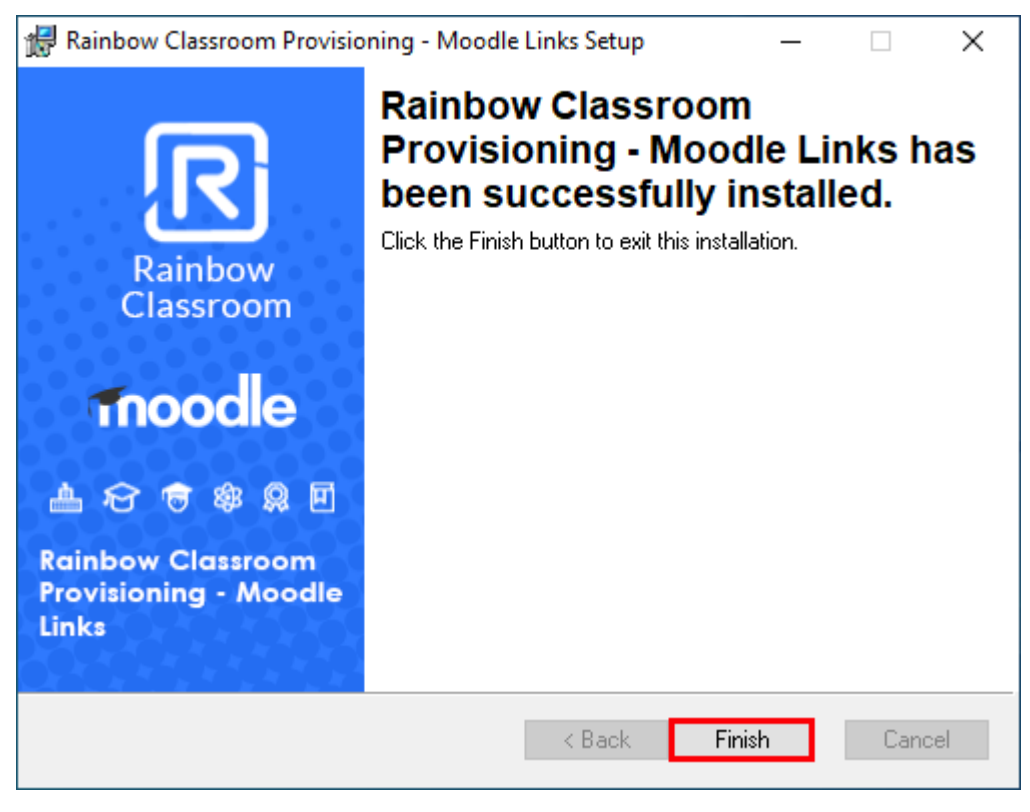

Screenshot- Installation complete window

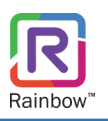

# 5 Application Interface

Launch the 'Rainbow Classroom Provisioning - Moodle Links' application by clicking the shortcut icon R on your desktop. This will open the application in your system and the resultant screen will be displayed, as shown below.

| Rainbow Classroom Provisioning - Moodle Links                                                                          | _       |          |
|----------------------------------------------------------------------------------------------------|---------|----------|
| File Settings Help                                                                                                    |         |          |
| ▷□ ♦ 13 🗈                                                                                                    |         | Rainbow* |
| Moodle SSH Configuration   IP Address:   Port:   Authentication   Username:   Authenticate via     Update   Test Conne | ctivity |          |

Screenshot- Rainbow Classroom Provisioning (Moodle Links) application

**Note:** For more details on how to use this application, please see 'Rainbow Classroom Provisioning – Moodle Links Admin Guide' document.

**IMPORTANT!** If you require any additional assistance, please visit the help centre pages of Rainbow at <u>https://support.openrainbow.com/</u>.

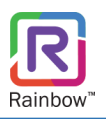

# enterprise.alcatel-lucent.com

Alcatel-Lucent and the Alcatel-Lucent Enterprise logo are trademarks of Alcatel-Lucent. To view other trademarks used by affiliated companies of ALE Holding, visit: enterprise.alcatel-lucent.com/trademarks. All other trademarks are the property of their respective owners. The information presented is subject to change without notice. Neither ALE Holding nor any of its affiliates assumes any responsibility for inaccuracies contained herein